# DataDump-toepassing activeren en registreren

Inhoud:

### Serienummer

U heeft onlangs uw serienummer via e-mail ontvangen:

Dear.

A serial number has been generated: Company: My Company Customer: John Mouser

Serial number: 123456789

License Type: Update Support: 6 months setup support (free) Due date: January 13, 2011

Goto www.sdt.be/license/OpenOffice/Activation.php to apply for your license number.

Standaard e-mail met serienummer

Wanneer u de DataDump-toepassing voor het eerst start, verschijnt het volgende licentievenster automatisch:

| 💀 License Information |          |
|-----------------------|----------|
| Serial Number         |          |
| Hardware Code         | Generate |
| Activation            |          |
| Username              |          |
| Company               |          |
| Licence Number        | Enter    |
|                       |          |

Typ uw serienummer in het overeenkomstige veld.

# Hardwarecode

Genereer uw hardwarecode door op de knop "Generate" (Genereren) te klikken:

| 🔡 License Inform                             | nation                |          | × |
|----------------------------------------------|-----------------------|----------|---|
| Serial Number<br>Hardware Code<br>Activation | 123456789<br>13579135 | Generate |   |
| Username                                     | []                    |          |   |
| Company                                      |                       |          |   |
| Licence Number                               |                       | Enter    |   |
|                                              |                       |          |   |

De hardwarecode is gegenereerd

# Registratie van DataDump

Bezoek onze server op het adres www.sdt.be/license/OpenOffice/Activation.php.

Codeer uw serienummer in het overeenkomstige veld en klik op "Request" (Aanvragen):

| Serial number: |         |  |
|----------------|---------|--|
|                | Request |  |
|                |         |  |
| TV.            |         |  |

Typ uw serienummer

De server vraagt om bevestiging van uw coördinaten:

|                                  | This serial number is licensed to:<br>Company: My Company<br>Name: John Mouser<br>Address:<br>Address:<br>State: None<br>Country: Belgium |
|----------------------------------|----------------------------------------------------------------------------------------------------|
| I have validated my information: |                                                                                                    |
| PC Hardware code:                | Validate                                                                                                    |

#### Retry

Als de informatie correct is, kruist u het vakje "*I have validated my information:*" (Ik heb mijn informatie gevalideerd) aan, typ uw hardwarecode in het overeenkomstige veld en klik op "*Validate*" (Valideren). Het systeem stuurt uw licentienummer via e-mail naar u toe.

Als de informatie verkeerd is, neemt u contact op met uw lokale verdeler of SDT International.

Dear.

Company: My Company Customer: John Mouser Serial number: 123456789

Update license: 024680246

Standaard e-mail met licentienummer

#### Activering van DataDump

Keer terug naar het licentievenster van DataDump, typ uw licentienummer in het overeenkomstige veld en klik op "*Enter*" (Invoeren). U kunt ook uw gebruikers- en bedrijfsnaam toevoegen:

| Serial Number | 123456789   |          |
|---------------|-------------|----------|
| ardware Code  | 13579135    | Generate |
| vation        |             |          |
| Username      | John Mouser |          |
| Company       | My Company  |          |
| cence Number  | 024680246   | Enter    |

Typ het licentienummer, uw gebruikers- en bedrijfsnaam

De toepassing bevestigt dat uw activering met succes werd voltooid:

| Licence   | validation 🛛 🛛 🕅                |
|-----------|---------------------------------|
| <b>()</b> | Valid data dump update licence. |
|           | ок                              |

U kunt nu uw SDT270 updaten of upgraden met behulp van DataDump.